## SKAT PRIVATE

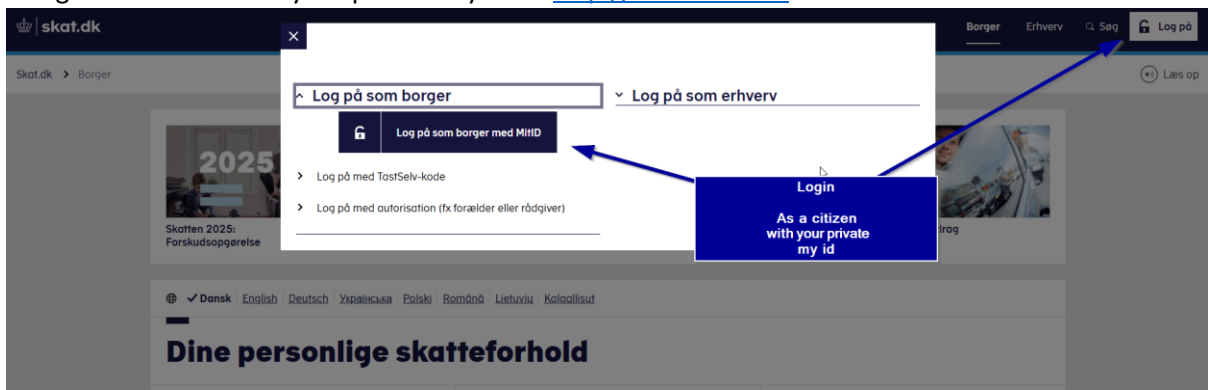

1 Login As a citizenwith your private my id on <a href="http://www.skat.dk">http://www.skat.dk</a>

Then click on profile and contact information.

| 塗   skat.dk |                                                                                                    |                                                                                                    |                                                                                                    |
|-------------|----------------------------------------------------------------------------------------------------|----------------------------------------------------------------------------------------------------|----------------------------------------------------------------------------------------------------|
| Forside     |                                                                                                    |                                                                                                    |                                                                                                    |
|             | Servicebesked<br>Du kan nu oplyse dir <u>servicetradraa</u> til årsopgørelsen 2024.<br>Øvrige oplysninger som fx kørselstradrag kan først oplyses, når årsopgørelsen åbner i <b>S</b> et af marts. |                                                                                                    |                                                                                                    |
| CLICK HERE  | Velkommen til TastSelv Borger TastSelvBorger er Skatteforvaltningens digitale selvbetjening                                                                                                    |                                                                                                    |                                                                                                    |
|             | Se årsopgørelsen<br>> Se din indkomst, fradrag og skat fra tidli-<br>gere år                                                                                                    | Ret årsopgørelsen/<br>oplysningsskemaet<br>> Oplys/ret din indkomst, frodrag og skat for<br>tidligere år | Servicefradrag Indberet servicefradrag for 2024                                                                        |
|             | Forskudsopgørelsen<br>> Se og ret din forventede indkomst, fradrag<br>og skat for dette år                                                                                                    | Betal skat<br>> Betal restskat, betal forud og se dine kom-<br>mende betalinger                          | Indkomstoplysninger fra<br>eIndkomst<br>> Se indberetninger fra fx arbejde og SU, og<br>hvem der bruger dit skattekort |
|             | Skatteoplysninger<br>> Se de oplysninger, vi har om din skat, fx løn,<br>renter og betalte skatter                                                                                                 | Boligskattelån<br>> Se og ansøg om indefrysnings- og<br>pensionistlån                                    | Motor<br>> Se oplysninger i Motorregistret                                                                             |
|             | Profil- og kontaktoplysninger<br>> Se og ret dine oplysninger og giv andre<br>adgang                                                                                                    | Kontakt <ul> <li>Skriv til os og se svar</li> </ul>                                                      |                                                                                                    |

Click on give access to advisors or others

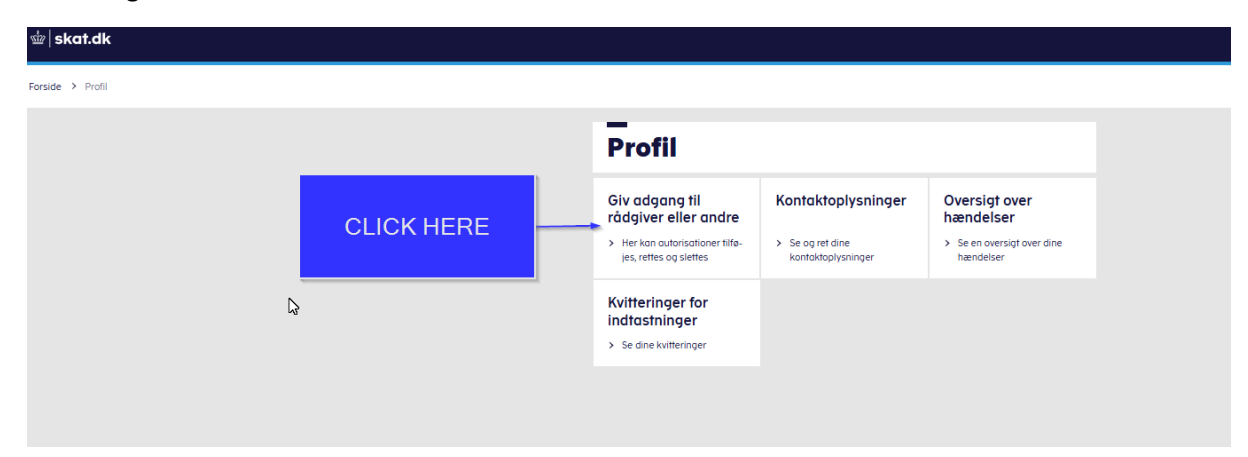

## CLICK ON "OPRET NY" CREATE NEW

Forside > Profil > Giv adgang til rådgivere eller andre

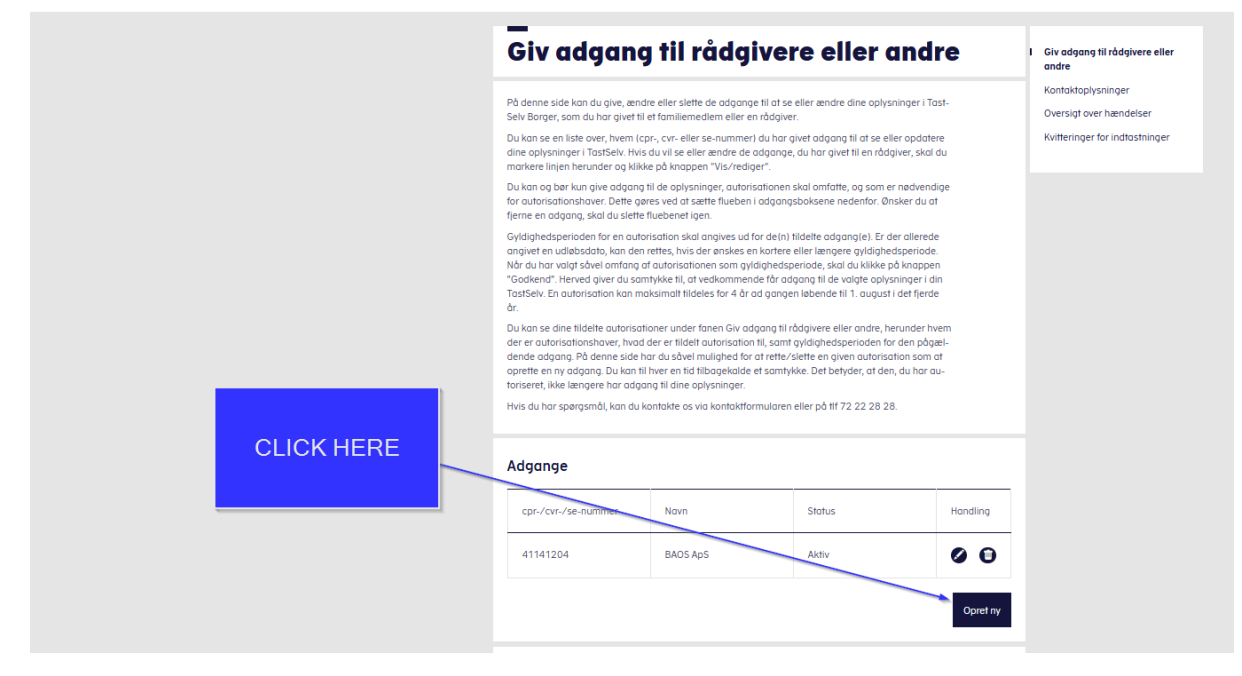

In the field "I grant access to" you enter our CVR no. 41 14 12 04 -

## BAOS ApS will appear as the one you authorize access to

| skat.dk       Forside     > Profil       > Giv adgang til rådgivere eller andre |                                                                                                    |  |  |
|---------------------------------------------------------------------------------|----------------------------------------------------------------------------------------------------|--|--|
|                                                                                 | _<br>Giv adgang til rådgivere eller andre                                                                                    |  |  |
|                                                                                 | <ul> <li>Hvem kan få adgang</li> </ul>                                                                                       |  |  |
| Write our CVR no.                                                               | ✓ Hvordan giver man adgang                                                                                                   |  |  |
| 41 14 12 04                                                                     | <ul> <li>Gyldighed</li> <li>Rette og slette autorisation</li> </ul>                                                          |  |  |
| Repeat it in both<br>fields<br>Company name BAOS ApS                            |                                                                                                    |  |  |
|                                                                                 | Jeg giver adgang til     cpr./cvr./eller se-nummer       Gentag venligst det indtastede nummer     cpr./cvr./eller se-nummer |  |  |
|                                                                                 | X Afbryd Næste                                                                                                    |  |  |
|                                                                                 |                                                                                                    |  |  |

## **Click continue**

| ⊴±  skat.dk                                             | Bekræft adgang                                                           |  |
|---------------------------------------------------------|--------------------------------------------------------------------------|--|
| Forside > Profil > Giv adgang til rådgivere eller andre | Du er ved at give adgang til Boos Aps                                    |  |
|                                                         | Giv adgang til r S Forryd                                                |  |
|                                                         | <ul> <li>Hvem kan få adgang</li> <li>Hvordan giver man adgang</li> </ul> |  |
| click continue                                          | - Gyldighed                                                              |  |

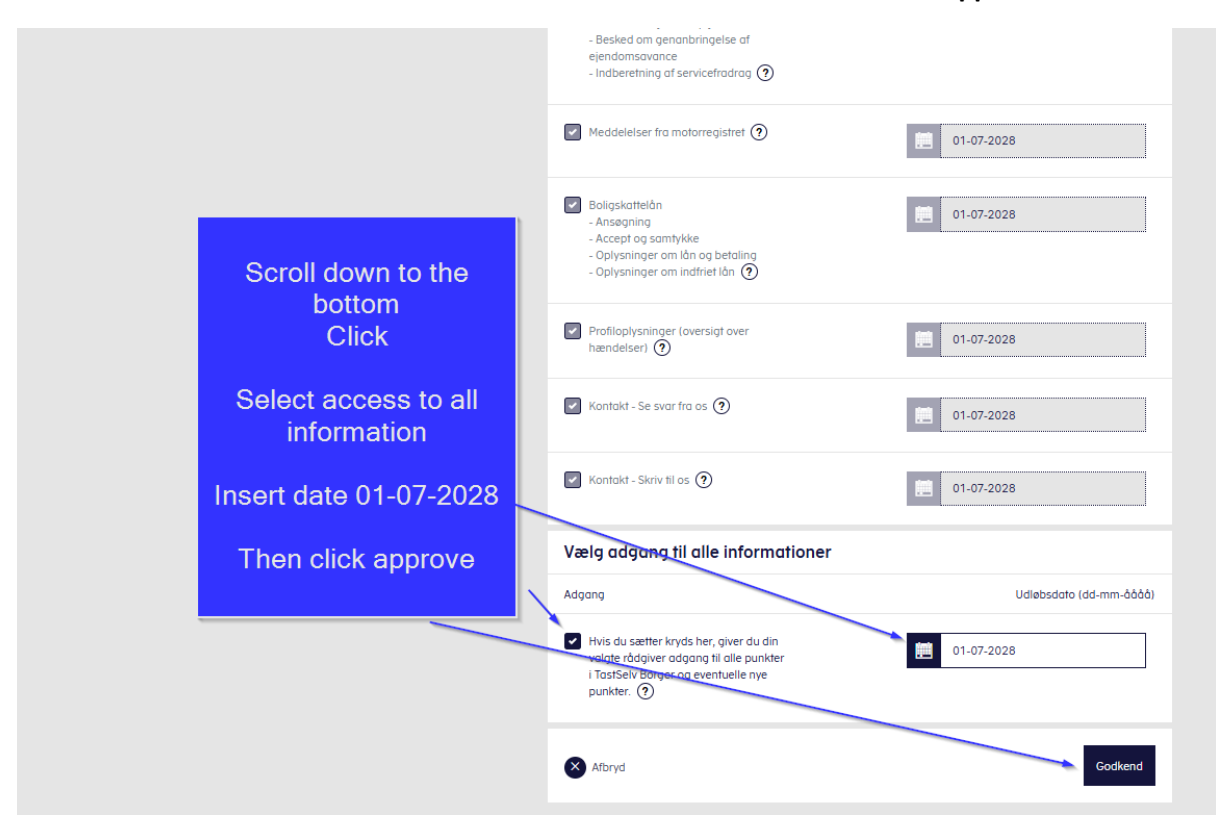

Scroll down to the bottom Click "Select access to all information" Then click approve

Then you should have given us access to everything regarding your private tax return.